## Порядок подключения и настройки ADSL модема D-Link DSL-2500U в режиме маршрутизатора PPPoE

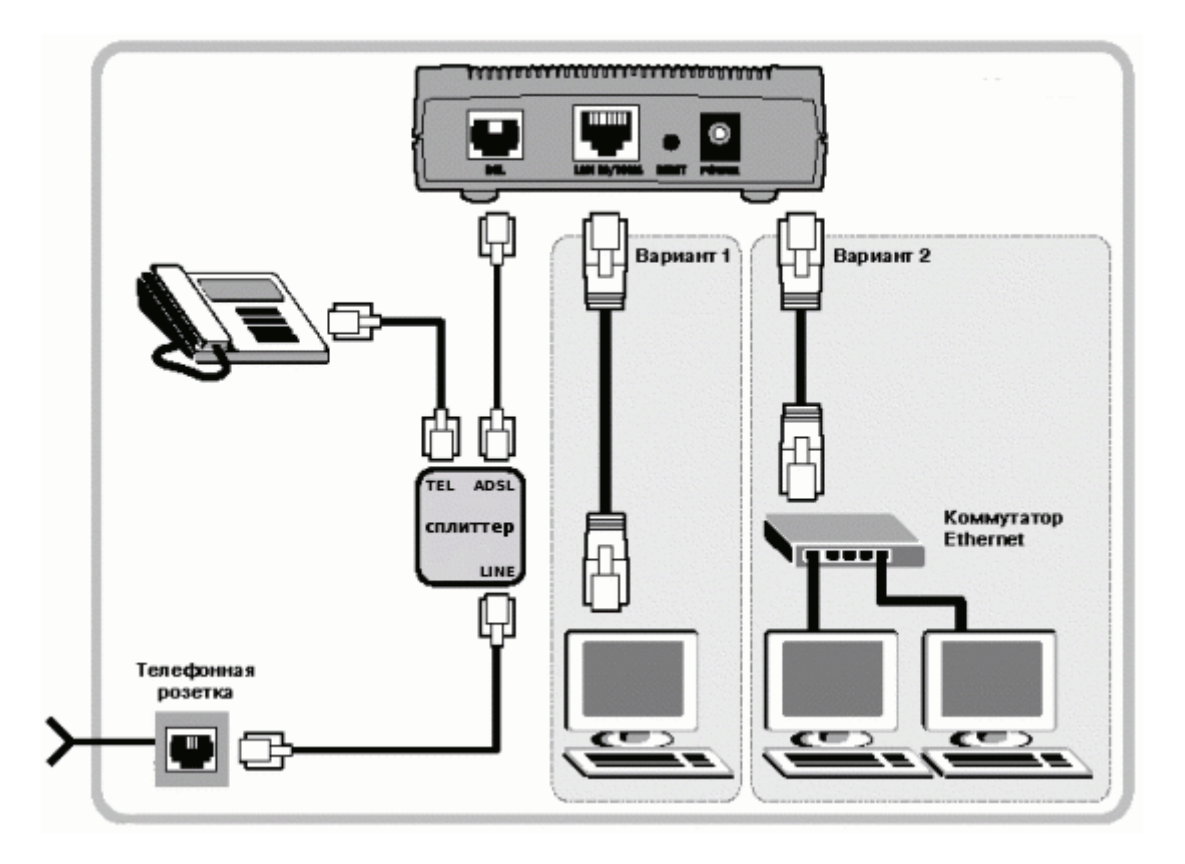

Подключите модем к телефонной линии. Соедините разъем модема DSL с разъемом MODEM сплиттера. Телефонный аппарат соедините с гнездом PHONE сплиттера. Гнездо LINE сплиттера соедините с телефонной розеткой. В зависимости от схемы подключения телефонных аппаратов и комплектации модема вам могут понадобится дополнительные микрофильтры. Микрофильтр – это устройство устанавливаемое перед телефонным аппаратом для защиты его от высокочастотного сигнала модема. Подключите модем к компьютеру. Для этого соедините разъем Ethernet на модеме с соответствующим разъемом на компьютере. Подключите модем в сеть.

| Свойства: Протокол Интернета                                                                             | (TCP/IP) ?X                                                           |                                                                                                    |                                    |
|----------------------------------------------------------------------------------------------------|-----------------------------------------------------------------------|----------------------------------------------------------------------------------------------------|------------------------------------|
| Общие                                                                                                    |                                                                       | Настройка сетевого подключения<br>Наумите кнопку Пуск и выберите. Па                                         | ПАЛІ                               |
| Параметры IP могут назначаться а<br>поддерживает эту возможность. В<br>IP можно получить у сетевого адми | втоматически, если сеть<br>противном случае параметры<br>інистратора. | управления (если у вас Windows XP н<br>переключиться к классическому вид<br>Сетевые подключения -> Подключен | нсль<br>ажмите<br>цу) -><br>ние по |
| Получить IP-адрес автоматиче<br>Истори советь следиющий IP.                                              | ски                                                                   | локальной сети -> Свойства. На вкла                                                                          | дке <b>Общие</b>                   |
| <u>I</u> P-адрес:                                                                                        | 192.168.1.2                                                           | выберите Протокол Интернета (ТСР/                                                                            | (IP) и нажмите                     |
| <u>М</u> аска подсети:                                                                                   | 255 . 255 . 255 . 0                                                   | Своиства. далее                                                                                              | 192 168 1 2                        |
| Основной <u>ш</u> люз:                                                                                   | 192.168.1.1                                                           |                                                                                                    | 172.100.1.2                        |
| О П <u>о</u> лучить адрес DNS-сервера                                                                    | автоматически                                                         |                                                                                                    | 255.255.255.0                      |
| Использовать следующие адр                                                                               | еса DNS-серверов:                                                     |                                                                                                    |                                    |
| Предпочитаемый DNS-сервер:                                                                               | 95. 107. 47 . 4                                                       |                                                                                                    | 192.168.1.1                        |
| <u>А</u> льтернативный DNS-сервер:                                                                       | 192.168.1.1                                                           |                                                                                                    | 95.107.47.4                        |
|                                                                                                    | Дополнительно                                                         |                                                                                                    | 192.168.1.1                        |
|                                                                                                    | ОК Отмена                                                             |                                                                                                    |                                    |

Запустите Internet Explorer. В поле адрес напишите: 192.168.1.1. В открывшемся окне укажите имя **admin** и пароль **admin**, нажмите Login.

| Далее попад                                                               | даете на 1-ю страницу Wizard.                                                                                                    |
|---------------------------------------------------------------------------|----------------------------------------------------------------------------------------------------|
| Aдрес: Chittp:/                                                           |                                                                                                    |
| D-Li                                                                      | ntc                                                                                                    |
| Device Info<br>Quick Setup<br>Advanced Se<br>Diagnostics<br>Management    | Quick Setup         This Quick Setup will guide you through the steps necessary to configure your DSL Router.         ATM PVC Configuration         Select the check box below to enable DSL Auto-connect process.         DSL Auto-connect                                                                                                    |
| Снимаем га                                                                | лочку DSL Auto-connect и жмем кнопочку Next                                                                                                    |
| Файл Правка Вид Изб<br>Адрес: ∰ http://192.168.1.                         | бранное Сереис Справка 🔇 Назад - 🕑 - 💌 🖻 🏠 🔎 Поиск 🜟 Избранное 🤣 🍰 - 🌺 🔳 - 🔲 🏭 🧗                                                                                                    |
| D-Link                                                                    |                                                                                                    |
| Device Info<br>Quick Setup<br>Advanced Setup<br>Diagnostics<br>Management | Quick Setup         This Quick Setup will guide you through the steps necessary to configure your DSL Router.         ATM PVC Configuration         Select the check box below to enable DSL Auto-connect process.         DSL Auto-connect         The Port Identifier (PORT) Virtual Path Identifier (VPI) and Virtual Channel Identifier (VCI) are needed for setting up the ATM PVC. Do not change VPI and VCI numbers unless your ISP instructs you otherwise.         PORT: [0-3]       0         VPI: [0-255]       8         VCI: [32-65545]       35         Enable Quality Of Service       Enabling QeS for a PVC inbroves performance for selected classes of applications. However, since QoS also consumes system resources, the number of PVCs will be reduced consumes system resources, the number of PVCs will be reduced consumes system resources.         Enable Quality Of Service |
| Выставляем                                                                | IVPI=8 и VCI=35 и нажимаем NEXT                                                                                                    |

|                                          | Soft internet explorer                                                                                                    |
|------------------------------------------|----------------------------------------------------------------------------------------------------|
| Фаил Правка Вид                          | Дзбранное Сервис Справка 🌀 Назад 👻 💿 - 💽 😰 🏠 🔎 Поиск 👷 Избранное                                                                                                    |
| Адрес: 🕘 http://192.168                  | 1.1/                                                                                                    |
| D-Timle                                  |                                                                                                    |
|                                          |                                                                                                    |
| Device Info                              | Connection Type                                                                                                    |
| Quick Setup<br>Advanced Setup            | Select the type of network protocol for IP over Ethernet as WAN interface                                                                                                    |
| Diagnostics<br>Management                | O PPP over ATM (PPPoA)                                                                                                    |
|                                          | PPP over Ethernet (PPPoE)                                                                                                    |
|                                          |                                                                                                    |
|                                          |                                                                                                    |
|                                          |                                                                                                    |
|                                          |                                                                                                    |
|                                          | Encapsulation Mode                                                                                                    |
|                                          |                                                                                                    |
|                                          | Back Next                                                                                                    |
|                                          |                                                                                                    |
|                                          |                                                                                                    |
|                                          |                                                                                                    |
| Выбираем пр                              | отокол PPP over Ethernet (PPPoE) выбираем LLC/SNAP-BRIDGING и жмем Next                                                                                                    |
| P                                        | ,,                                                                                                    |
| 🕙 DSL Router - Micros                    | oft Internet Explorer                                                                                                    |
| <u>Ф</u> айл Правка <u>В</u> ид <u>И</u> | збранное С <u>е</u> рвис <u>С</u> правка 🔇 Назад 👻 💿 😟 😰 🏠 🔎 Поиск 🜟 Избранное                                                                                                    |
| Адрес: 🛃 http://192.168.1                |                                                                                                    |
| D-Link                                   |                                                                                                    |
|                                          |                                                                                                    |
| Device Info<br>Quick Setup               | PPP Username and Password                                                                                                    |
| Advanced Setup<br>Diagnostics            | to you.                                                                                                    |
| Management                               |                                                                                                    |
|                                          |                                                                                                    |
|                                          | PPP Username: digi46                                                                                                    |
|                                          | PPP Username:                                                                                                    |
|                                          | PPP Username: digita6<br>PPP Password:<br>PPPoE Service Name:<br>Authentication Method: AUTO                                                                                                    |
|                                          | PPP Username: dii 46<br>PPP Password:<br>PPPoE Service Name:<br>Authentication Method: AUTO                                                                                                    |
|                                          | PPP Username: digi46 PPP Password: PPPoE Service Name: Authentication Method: AUTO Enable Fullcone NAT Dial on derivand (with idle timeout time)                                                                                                    |
|                                          | PPP Username: dij146<br>PPP Password:<br>PPPoE Service Name:<br>Authentication Method: AUTO<br>Enable Fullcone NAT<br>Dial on demand (with idle timeout time)                                                                                                    |
|                                          | PPP Username: Ull46   PPP Password:                                                                                                    |
|                                          | PPP Username: digi46   PPP Password:                                                                                                    |
|                                          | PPP Username: 11/146   PPP Password: PPPoE Service Name:   Authentication Method: AUTO   Authentication Method: AUTO   I provide Fullcone NAT Dial on derivand (with idle timeout time) PPP If extension Use/Static IP Address                                                                                                    |
|                                          | PPP Username: Image: Image: Ima |
|                                          | PPP Username:   PPP Password:   PPPoE Service Name:   Authentication Method:   Authentication Method:   Authentication Method:   Authentication Method:   Dial on dervand (with idle timeout time)   PPP ID extension   Use/Static IP Address                                                                                                    |
|                                          | PPP Username:       Image: Image: Image                     |
|                                          | PPP Username:<br>PPP Password:<br>PPPOE Service Name:<br>Authentication Method:<br>AUTO<br>Enable Fullcone NAT<br>Dial on demand (with idle timeout time)<br>PPP ID extension<br>Use Static IP Address<br>Retry PPP password on authentication error<br>Enable PPP Debug Mode<br>Enable PPP Debug Mode<br>Bridge PPPOE Frames Between WAN and Local Ports (Default Enabled)                                                                                                    |
|                                          | PPP Username:   PPP 2ssword:   PPP0E Service Name:   Authentication Method:   Authon   Enable Fulcone NAT   Dial on depend (with idle timeout time)   PPP IP extension   UserStatic IP Address   Retry PPP password on authentication error   Enable PPP Debug Mode   Image PPPOE Frames Between WAN and Local Ports (Default Enabled)                                                                                                    |
| Вводите ЛОГ                              | PPP Username:<br>PPP Password:<br>PPPOE Service Name:<br>Authentication Method:<br>AUTO<br>Enable Fullcorte NAT<br>Dial on derrand (with idle timeout time)<br>PPP IV extension<br>Use Static IP Address<br>Retry PPP password on authentication error<br>Enable PPP Debug Mode<br>Bridge PPPoE Frames Between WAN and Local Ports (tefault Enabled)<br>Bridge PPPoE Frames Between WAN and Local Ports (tefault Enabled)<br>Bridge PPPoE Frames Between WAN and Local Ports (tefault Enabled)<br>Bridge PPPoE Frames Between WAN and Local Ports (tefault Enabled)                                                                                                    |
| Вводите ЛОГ                              | PPP Username:<br>PPP Password:<br>PPPDE Service Name:<br>Authentication Method:<br>LUTO<br>Enable Fullcone NAT<br>Dial on dervard (with idle timeout time)<br>PPP ID extension<br>UserStatic IP Address<br>Retry PPP password on authentication error<br>Enable PPP Debug Mode<br>Bridge PPPoE Frames Between WAN and Local Ports (befault Enabled)<br>Retry IPP Debug Mode<br>Bridge PPPoE Frames Between WAN and Local Ports (befault Enabled)<br>Retry IPP Debug Mode<br>HI (BXOJHOE UMS) IN ILAPOJIE (BXOJHOЙ ILAPOJIE), ocTanteheie napametpeia                                                                                                    |

| ] DSL Router - Micros                                                     | oft Internet Explorer                                                                                                |                     |       | 1       |             |
|---------------------------------------------------------------------------|----------------------------------------------------------------------------------------------------|---------------------|-------|---------|-------------|
| райл Правка <u>В</u> ид <u>И</u> з                                        | бранное С <u>е</u> рвис <u>С</u> правка                                                                              | 🔇 Назад 🔹 🕥 -       | 💌 🗟 🏠 | 🔎 Поиск | 🏷 Избранное |
| .pec <u>:</u> 🙋 http://192.168.1                                          | .1/                                                                                                    |                     |       |         |             |
|                                                                           |                                                                                                    |                     |       |         |             |
|                                                                           |                                                                                                    |                     |       |         |             |
| Device Info<br>Quick Setup<br>Advanced Setup<br>Diagnostics<br>Management | Enable IGMP Multica<br>Enable IGMP Multicast<br>Enable WAN Service<br>Service Name<br>PPPoE Link Setting<br>MTU 1492 | st, and WAN Service |       |         |             |
|                                                                           |                                                                                                    |                     |       | B       | ack Next    |

Выставляем все галочки как приведено выше и жмем NEXT

| йл Правка <u>В</u> ид <u>И</u> з | бранное Сервис Справка 😯 Назад 🔻 🜍 🛛 🗾 🛃 🎧 🔎 Поиск 🌟 Избранно          |
|----------------------------------|------------------------------------------------------------------------|
| ec: 🙋 http://192.168.1.          | A]                                                                     |
| )-Link                           |                                                                        |
| evice Info                       | Device Setup                                                           |
| luick Setup<br>Idvanced Setun    | Configure the DSL Router IP Address and Subnet Mask for LAN interface. |
| )iagnostics                      | IP Address: 192.168.1.1                                                |
| Management                       | Subnet Mask: 255.255.0                                                 |
|                                  |                                                                        |
|                                  | C Disable DHCP Server                                                  |
|                                  | Start IP Address: 192 168 1 2                                          |
|                                  | End IP Address: 192.168.1.254                                          |
|                                  | Subnet Mask: 255.255.0                                                 |
|                                  | Leased Time (hour): 24                                                 |
|                                  |                                                                        |
|                                  | Configuire the second ID address and Subpet Mask for LAN interface     |
|                                  |                                                                        |
|                                  |                                                                        |
|                                  |                                                                        |

| ec: 🙋 http://192.168.                       | 1.1/                                           |                                                                |                                   |                                          |                                                 |
|---------------------------------------------|------------------------------------------------|----------------------------------------------------------------|-----------------------------------|------------------------------------------|-------------------------------------------------|
| )-Link                                      | 2<br>-                                         |                                                                |                                   |                                          |                                                 |
| evice Info<br>Juick Setup<br>Idvanced Setup | WAN Setup - Summ<br>Make sure that the se      | <b>tary</b><br>attings below match the s                       | ettings provide                   | d by your ISP.                           |                                                 |
| iagnostics                                  | PORT / VPI / VCI:                              | 0/8/35                                                         |                                   |                                          |                                                 |
| anagement                                   | Connection Type:                               | PPPoE                                                          |                                   |                                          |                                                 |
|                                             | Service Name:                                  | pppoe_0_8_35_1                                                 |                                   |                                          |                                                 |
|                                             | Service Category:                              | UBR                                                            |                                   |                                          |                                                 |
|                                             | IP Address:                                    | Automatically Assigned                                         |                                   |                                          |                                                 |
|                                             | Service State:                                 | Enabled                                                        |                                   |                                          |                                                 |
|                                             | NAT:                                           | Enabled                                                        |                                   |                                          |                                                 |
|                                             | Firewall:                                      | Enabled                                                        |                                   |                                          |                                                 |
|                                             | IGMP Multicast:                                | Disabled                                                       |                                   |                                          |                                                 |
|                                             | Quality Of Service:                            | Disabled                                                       |                                   |                                          |                                                 |
|                                             | MTU:                                           | 1492                                                           |                                   |                                          |                                                 |
|                                             | Click "Save/Reboot" to<br>NOTE: The configurat | 1492<br>o save these settings and<br>ion process takes about : | reboot router.<br>. minute to cor | Click "Back" to ma<br>nplete and your DS | ke any modifications.<br>SL Router will reboot. |

ЧЕРЕЗ 3-4 минуты Интернет должен заработать (при условии, что у Вас положительный баланс и горит лампочка )